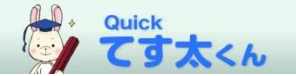

Quickてす太くん 簡単操作ガイド (2022年 5月)

●はじめに

「Quick てす太くん」は、株式会社 京都書房より販売されている書籍のテストを簡単 に作成することができるテスト作成支援プログラムです。

複数のクラスの問題をすばやく作成!

最大20クラス分のテストを一度に作成可能です。

必ず出題したい「必出問題」が選択可能!

指定した必出問題は、全クラス共通で出題することが可能です。

作ったテストの問題入れ替えが簡単にできる!

直感的な操作でテスト作成をストレスフリーに。

作ったテストはWord、一太郎形式で保存が可能!

使い慣れたソフトウェアにデータを渡し、編集できます。

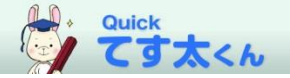

## ●使い方

※画面はバージョンアップなどにより変更する可能性があります。

「Quickてす太くん」のデータをHPからダウンロードします。 ※CDでのご提供も可能ですので、ご希望の場合はお申し付けください。

ダウンロードページ:https://www.kyo-sho.com/testa/

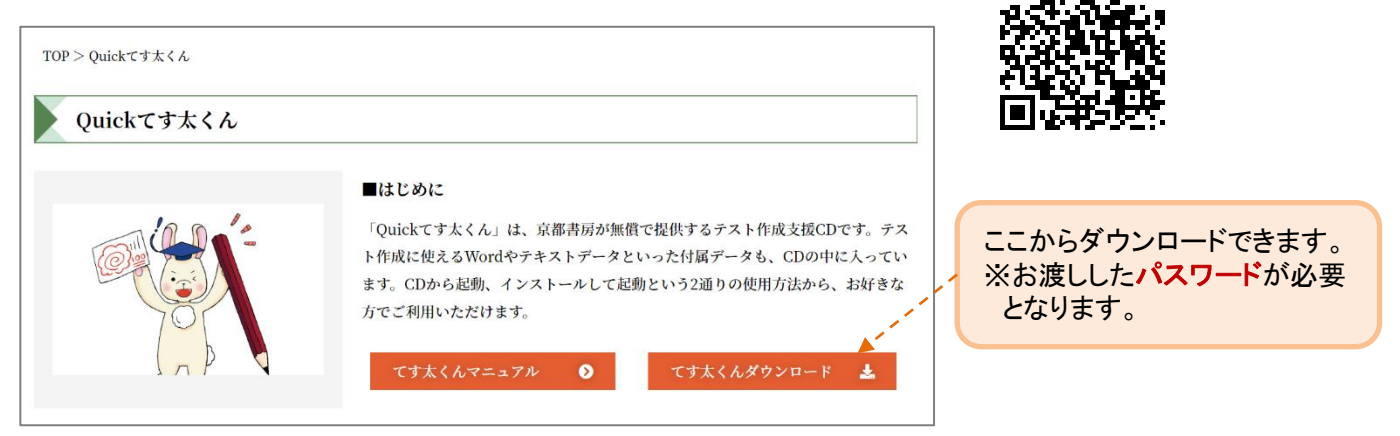

zipファイルを解凍し、「Exe」フォルダ内の「testakun.exe」ファイルを開くと Quickてす太くんが起動します。

(起動できない場合は、最終ページの「てす太くんを起動できない場合」をご確認ください。)

| へ<br>名前           | 更新日時             |   |                       |
|-------------------|------------------|---|-----------------------|
| 📕 Book            | 2021/12/24 17:24 |   | 白門                    |
| 📜 data            | 2021/12/24 17:24 |   | 40                    |
| 📙 Dspltems        | 2021/12/24 17:28 |   | 🌍 testakun.exe        |
| 📜 Exe             | 2021/12/24 17:28 |   |                       |
| 📕 TestDat         | 2021/01/19 11:44 |   | testakun.exe.config   |
| 📜 user_data       | 2021/12/24 17:28 |   |                       |
| 🔄 Autorun.inf     | 2016/12/16 16:19 |   | testaStart.exe.config |
| 🔑 testa_help.pdf  | 2019/03/14 9:42  |   |                       |
| A testa help1.pdf | 2019/03/22 9:49  | ] |                       |

## ※起動後は、以下の画面が開きます。

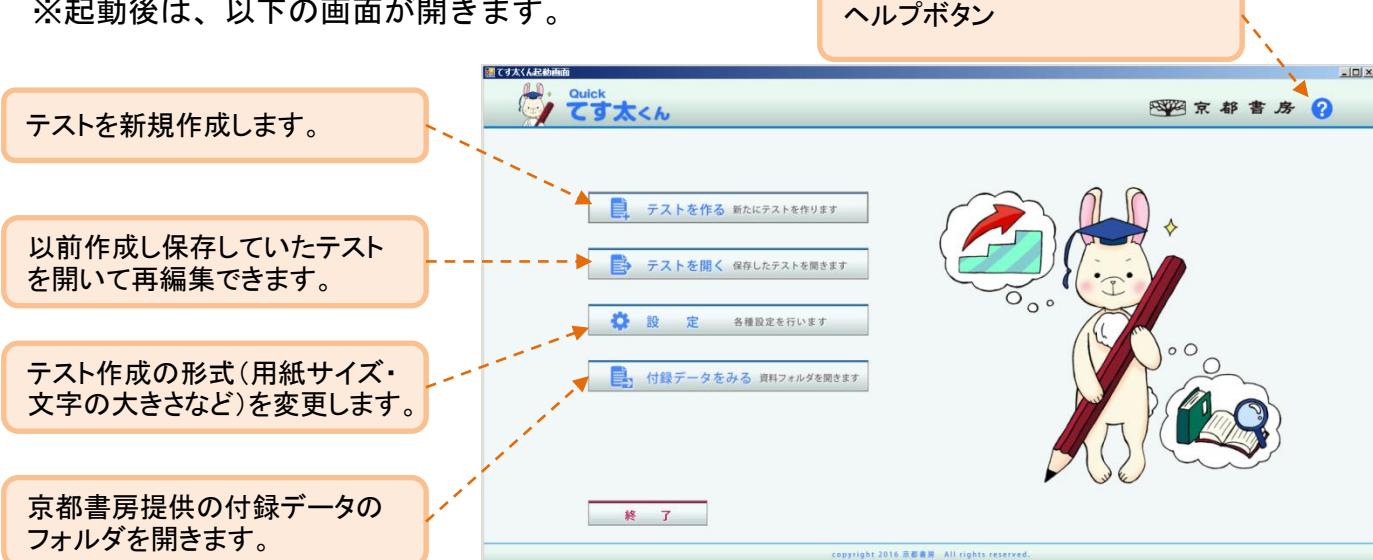

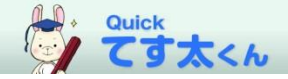

3 「テストを作る」を選んだ場合、書籍選択画面が開きます。選択した書籍はタイトルが 上に表示されます。

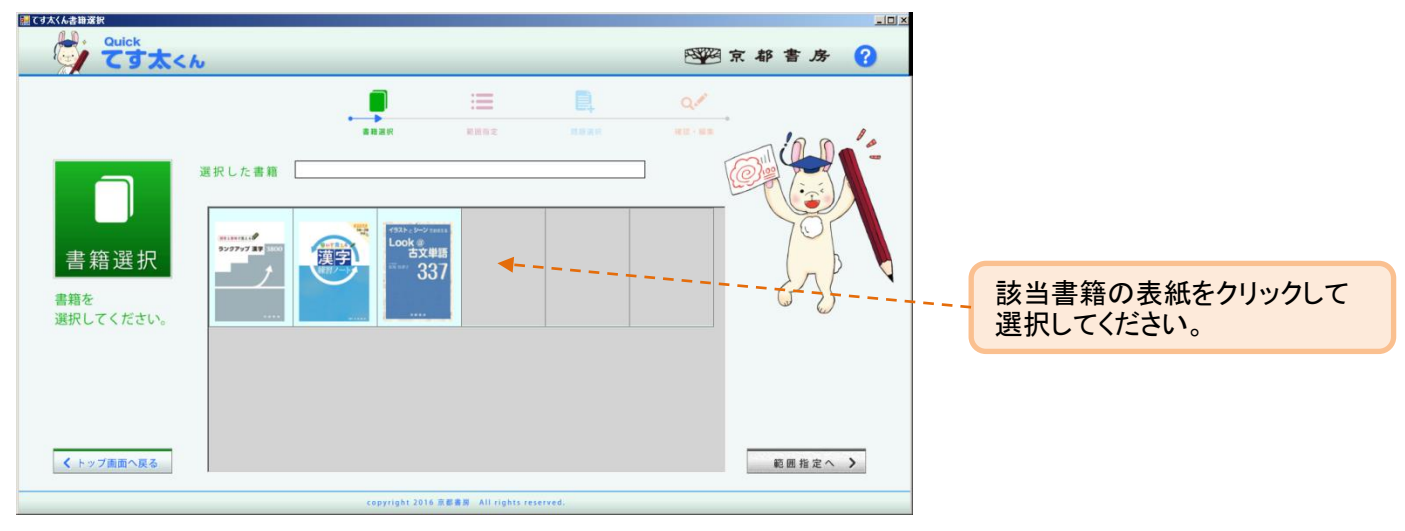

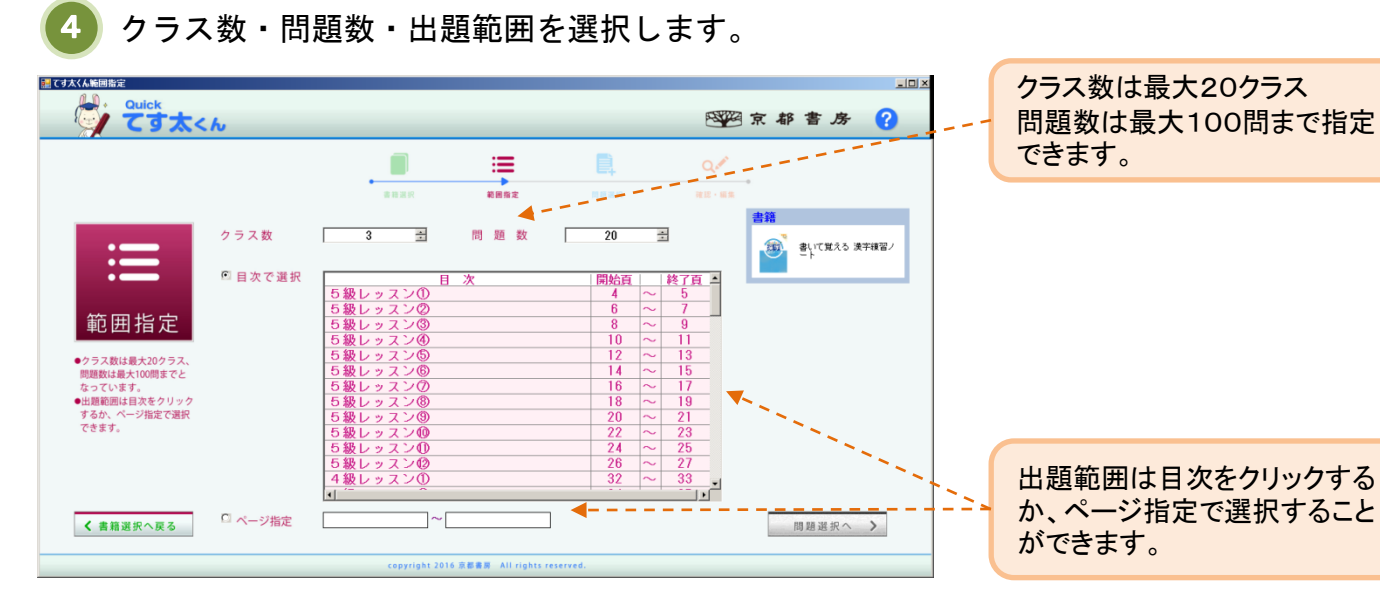

出題する項目ごとの問題数を指定します。

5

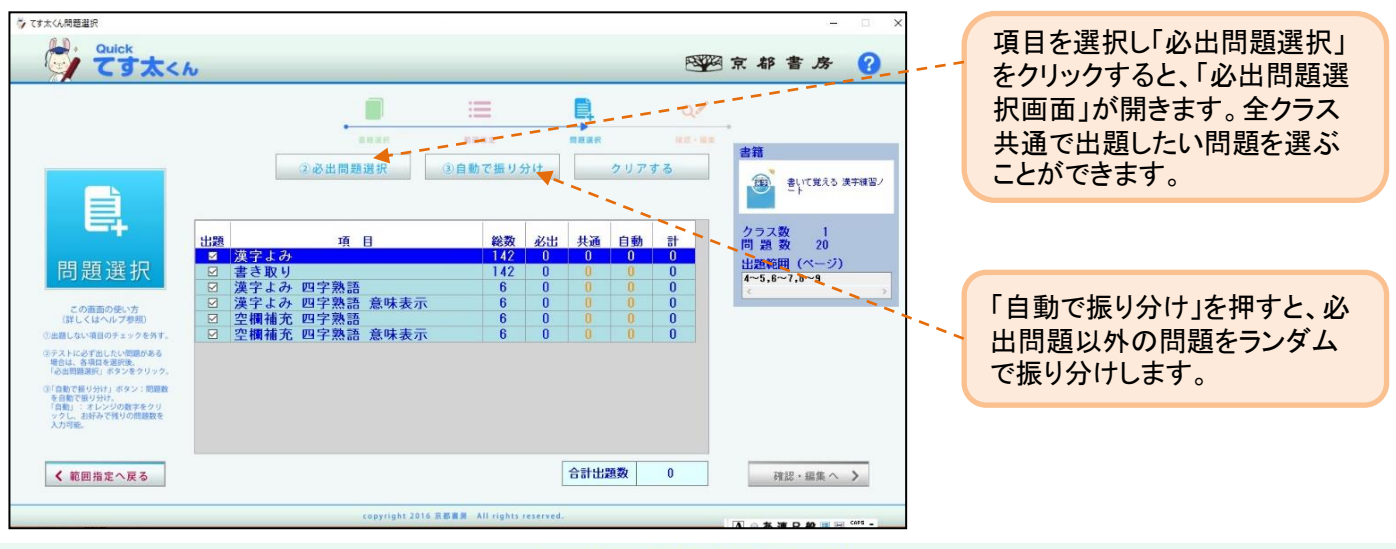

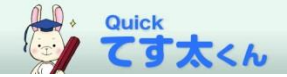

?

テストの確認・編集をします。

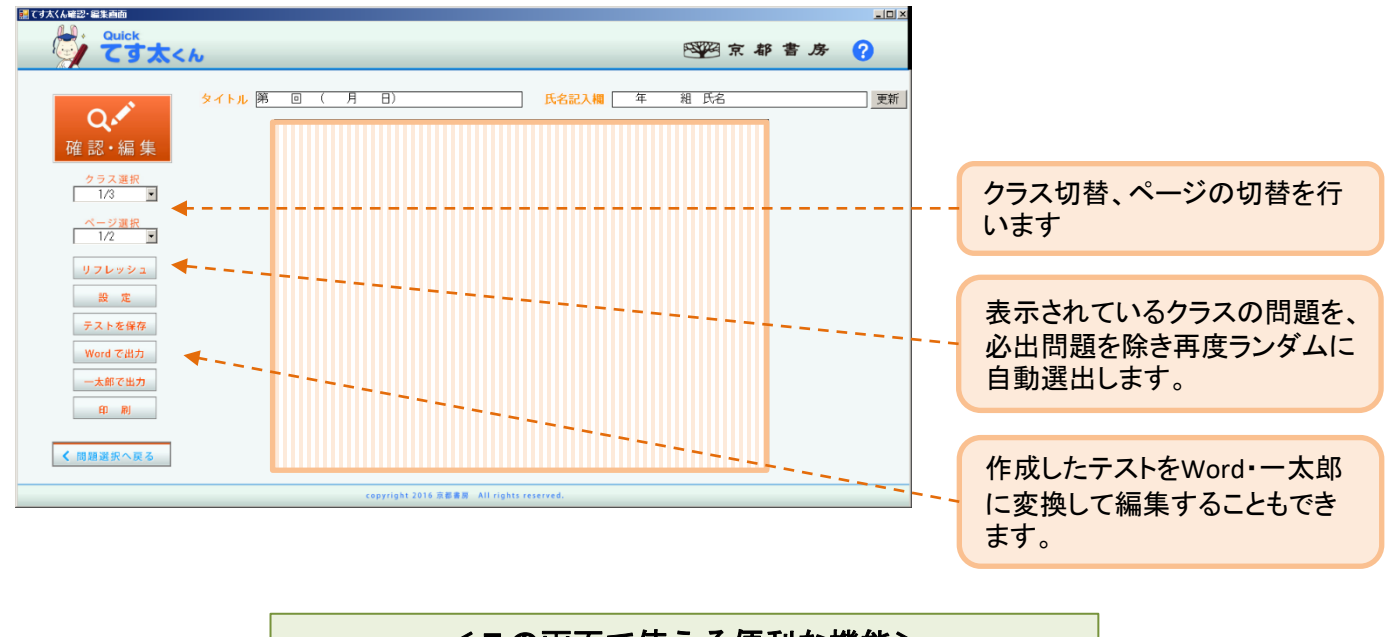

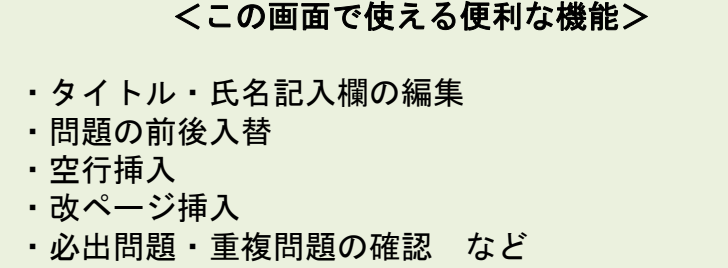

問題をクリックし、「問題の入替え」を選択すると別ウィンドウが開きます。

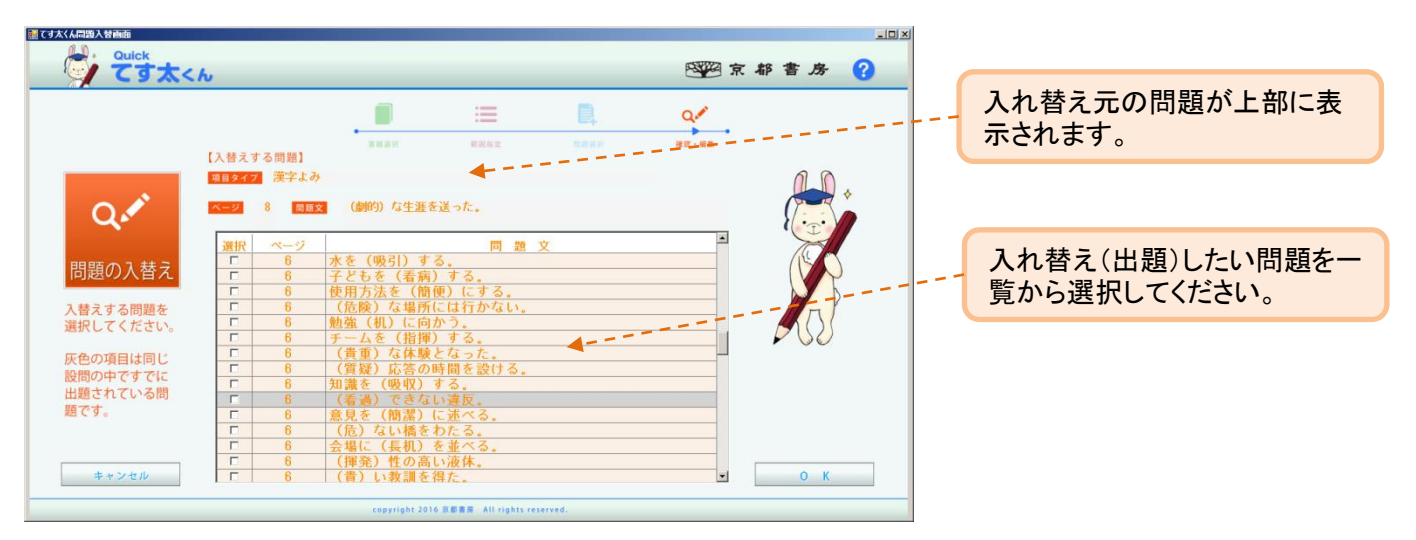

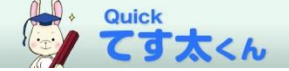

●てす太くんを起動できない場合

エラーメッセージが表示されるなど、何らかの理由でてす太くんを起動できない場合は、 下記をお試しください。

●「testakun.exe」ファイルがない(「.exe」と付いたファイルがない)

パソコンの設定によっては、ファイル名の 最後の「.exe」(=拡張子)が表示されな い場合があります。

拡張子は、ウィンドウの「表示」タブ→ 「ファイル名拡張子」にチェックを入れる ことで表示されます。

| <ul> <li>□</li> <li>□</li> <li>□<th>ce<br/>共有 表:</th><th>示</th><th></th><th></th><th></th><th></th><th></th></li></ul> | ce<br>共有 表: | 示                                                                                      |      |      |             |                                                                         |                                      |
|----------------------------------------------------------------------------------------------------|-------------|----------------------------------------------------------------------------------------|------|------|-------------|-------------------------------------------------------------------------|--------------------------------------|
| <ul> <li>ブレビュー ウィンドウ</li> <li>ナビゲーション<br/>ウィンドウ・</li> <li>ご 詳細ウィンドウ</li> </ul>                                                                                                    |             | <ul> <li>■ 特大アイコン ■ 大アイコン ・</li> <li>■ 中アイコン 2 小アイコン ・</li> <li>■ 一覧 注 詳細 *</li> </ul> |      | 並べ替え | ■ •<br>111• | <ul> <li>□ 項目チェック ボックス</li> <li>☑ ファイル名拡張子</li> <li>□ 隠しファイル</li> </ul> |                                      |
| ペイン                                                                                                    |             | ι                                                                                      | イアウト |      | 現在の比        | -L.                                                                     | 表示/非表示                               |
| ← → • ↑                                                                                                    | " てす太1.4"   | .0 (2022) >                                                                            | Exe  | ~    | U           | Q                                                                       | Exeの検索                               |
| ▲ 名前<br>★ クイック アクセス                                                                                                    |             |                                                                                        |      |      |             | 更新日時                                                                    |                                      |
| デスクトップ                                                                                                    | * 1         | setup.exe<br>testakun.exe                                                              |      |      |             |                                                                         | 2020/12/16 11:12<br>2019/11/21 13:11 |

Windows によって PC が保護されました

「testakun.exe」をダブルクリックすると、「WindowsによってPCが保護されました」というメッセージが表示される。

安全なアプリやファイルでも、ダウンロードされた 実績が少ない場合などにこのメッセージが表示され ることがあります。

この場合は下記手順を行ってください。

- 1. 「詳細情報」をクリック
- 2. ファイル名と発行元を確認し、「実行」をクリック
- ▶「testakun.exe」をダブルクリックすると、エラーコード「5」のメッセージが 表示される。

パソコンに変更を加える権限がないと、このメッ セージが表示される場合があります。

この場合は下記手順を行ってください。

- 1. 「testakun.exe」ファイルを右クリック
- 2. 「管理者として実行」をクリック

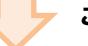

この方法で解決できない場合

下記の方法をお試しください。

- 「Exe」フォルダ内の「testaStart.exe」 ファイルを開く
- 2. 「CDから起動する」をクリック

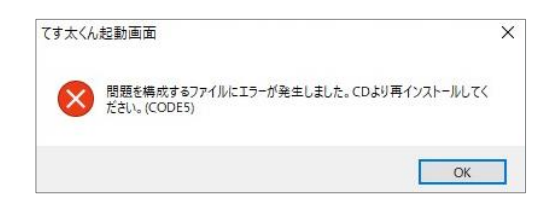

| アイル ホーム               | 共有          | 表示                    |                  |
|-----------------------|-------------|-----------------------|------------------|
| > •                   | ्र ⊂इ       | 太1.4.0(2022) 》        |                  |
| ★ クイック アクセン<br>デスクトップ | ר<br>א<br>ל | 名前<br>参 setup.exe     | taStart.exe      |
| ➡ ダウンロード              | *           | testakun.exe.config   | 2019/04/09 12:01 |
| ドキュメント                | *           | 汝 testaStart.exe      | 2017/02/14 13:07 |
| ▶ ビクチヤ                |             | testaStart.exe.config | 2016/12/08 13:18 |

上記の方法で解決しない場合:パソコンにMicrosoft.NET Framework 4 以上が入っているか、下記の手順で確認してください。

- 1. 「スタートメニュー」→「Windowsシステムツール」を開く
- 2. 「コントロールパネル」→「プログラムのアンインストール」のプログラム一覧から確認する

てす太くんのプログラムを実行するには、 Microsoft.NET Framework 4 以上が必要です。 お使いのパソコンに入っていない場合は、<u>マイクロソフト公式ページ</u>からダウンロードできます。